# EXCEL の操作方法

パレート図の作成 クロス表 ヒストグラムの作成 層別 管理図の作成 散布図の作成

## 西村経営支援事務所

http://www.nsweb.biz/

## パレート図の作成(基本操作)

パレート図は表の様な項目別の件数データから作成します。

| 不適合項目   | 不良件数 |
|---------|------|
| 誤字      | 77   |
| イラスト誤配置 | 3    |
| 引き出し線誤り | 20   |
| 配置ミス    | 57   |
| ページ番号誤り | 17   |
| プリントミス  | 6    |
| その他     | 6    |

- STEP1 不良件数の多い順に並べ換えを行います。
  - ① B3からC10までのセルを選択後、「データ」から「並べ替え」をクリック
  - ② 最優先されるキーに「不良件数」を入れる
  - ③「降順」にチェックし、「OK」をクリック

<u>誤字</u> イラス 引き 配置

7Y))

|                                  |                 | 並べ替え <u>?</u> ×                                                              |
|----------------------------------|-----------------|------------------------------------------------------------------------------|
| 不適合項目<br>2<br>▶誤配置               | 不良件数<br>77<br>3 | 最優先されるキー ○ 昇順( <u>A</u> )<br><b>小良件数</b><br>○ 降順( <u>D</u> )<br>2 番目に優先されるキー |
| 出し線誤り<br>SZ<br><sup>7</sup> 番号誤り | 20<br>57<br>17  | ・    ・    ・    ・    ・    ・    ・                                              |
| <u>トミス</u><br>他                  | 6<br>6          | <ul> <li>● 昇順型</li> <li>○ 降順(G)</li> <li>範囲の先頭行 —</li></ul>                  |
|                                  |                 | ● タイトル行(B) ● データ(W)<br>オブション(Q) OK キャンセル                                     |

|    | A | В       | С    | C |
|----|---|---------|------|---|
| 1  |   |         |      |   |
| 2  |   |         |      |   |
| 3  |   | 不適合項目   | 不良件数 |   |
| 4  |   | 誤字      | 77   |   |
| 5  |   | イラスト誤配置 | 3    |   |
| 6  |   | 引き出し線誤り | 20   |   |
| 7  |   | 配置ミス    | 57   |   |
| 8  |   | ページ番号誤り | 17   |   |
| 9  |   | フリントミス  | 6    |   |
| 10 |   | その他     | 6    |   |
| 11 |   |         |      |   |

STEP2 不良件数の「比率」および「累積比率」を求める

- 不良件数の合計を求める:C11のセルに=SUM(C4:C10)を入力
- ②比率を求める:D4のセルに=C4/\$C\$11を入力し、D4のセルの内容をD10までコピー
- ③ 累積比率を求める:E4のセルに=D4を入力。E5のセルに=E4+D5を入力し、E5の 内容を、E10までコピー

|    | A | В       | С    | D   | E    |  |
|----|---|---------|------|-----|------|--|
| 1  |   |         |      |     |      |  |
| 2  |   |         |      |     |      |  |
| 3  |   | 不適合項目   | 不良件数 | 比率  | 累積比率 |  |
| 4  |   | 誤字      | 77   | 41% | 41%  |  |
| 5  |   | 配置ミス    | 57   | 31% | 72%  |  |
| 6  |   | 引き出し線誤り | 20   | 11% | 83%  |  |
| 7  |   | ページ番号誤り | 17   | 9%  | 92%  |  |
| 8  |   | フリントミス  | 6    | 3%  | 95%  |  |
| 9  |   | その他     | 6    | 3%  | 98%  |  |
| 10 |   | イラスト誤配置 | 3    | 2%  | 100% |  |
| 11 |   |         | 186  |     |      |  |
| 12 |   |         |      |     |      |  |

STEP3 パレート図に必要なデータ範囲を指定します ① B3からC10までをドラッグし、Ctrlキーを押しながら、E3からE10をドラッグ

|    | A | В       | С    | D   | E     |  |
|----|---|---------|------|-----|-------|--|
| 1  |   |         |      |     |       |  |
| 2  |   |         |      |     |       |  |
| 3  |   | 不適合項目   | 不良件数 | 比率  | 累積比率  |  |
| 4  |   | 誤字      | 77   | 41% | 41%   |  |
| 5  |   | 配置ミス    | 57   | 31% | 72%   |  |
| 6  |   | 引き出し線誤り | 20   | 11% | 83%   |  |
| 7  |   | ページ番号誤り | 17   | 9%  | 92%   |  |
| 8  |   | フリントミス  | 6    | 3%  | 95%   |  |
| 9  |   | その他     | 6    | 3%  | 98%   |  |
| 10 |   | イラスト誤配置 | 3    | 2%  | 1 00% |  |
| 11 |   |         | 186  |     |       |  |

STEP4 グラフウィザード し を起動して、「ユーザー設定」の「二軸上の折れ線と縦棒」を 選択し、「完了」ボタンをクリック

| クラフ ウィザードー 1/4 ー _クラフの種類? ×                                                                                                    |
|----------------------------------------------------------------------------------------------------|
| 標準 ユーザー設定                                                                                                    |
| ケラフの種類(C):     サンフ%:       11:20     2 軸上の折れ線       11:20     120x       11:20     100x       2 軸上の折れ線     100x       11:20     100x       2 神上の折れ線     100x       11:20     100x       12:0x     100x       10:0x     100x       10:0x     10x       10:0x     10x       10:0x     10x       10:0x     10x       10:0x     10x       10:0x     10x       10:0x     10x       10:0x     10x       10:0x     10x       10:0x     10x       10:0x     10x       10:0x     10x |
| <ul> <li>選択元</li> <li>注軸にプロットされた縦棒グラフと、第2軸こ</li> <li>□ ユーザー定義(U)</li> <li>プロットされた折れ線グラフの複合グラフです。</li> <li>④ 組み込み(B)</li> </ul>                                                                                                    |
| 2 キャンセル 戻る(() 次へ) 完了(E)                                                                                                    |

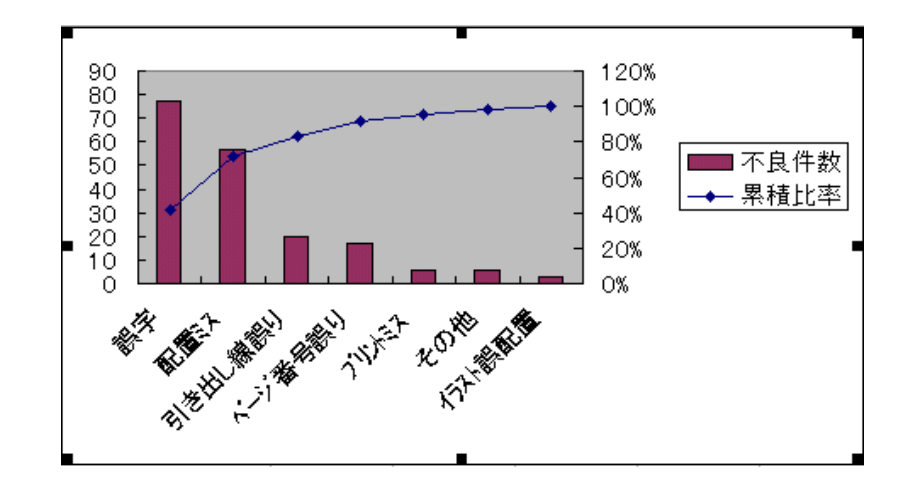

| <u>前記STEP2か</u>                                                                | GSTEP412, Excel2                                       | 007においては                                                                                                    | 、以下の。                                                                    | <u>ような操作(</u>                                                                                                    | <u>こなります。</u>        |    |
|--------------------------------------------------------------------------------|--------------------------------------------------------|----------------------------------------------------------------------------------------------------|--------------------------------------------------------------------------|----------------------------------------------------------------------------------------------------|----------------------|----|
| (1)STEP2で累<br>F3 に累積ま<br>F4に =E4*                                              | 積比率欄が%表示<br>長示のタイトルを追加<br>100 を入力、F5から                 | になっている場<br>ロする。<br>F10までドラック                                                                                                    | 場合は、100<br>グする。                                                          | 0をかけて数                                                                                                    | 数値表示にしま              | す。 |
|                                                                                | 不適合項目                                                  | 不良件数                                                                                                    | 比率                                                                       | 累積比率                                                                                                    | 累積比率                 |    |
|                                                                                | 誤字                                                     | 77                                                                                                    | 41%                                                                      | 41%                                                                                                    | 41.4                 |    |
|                                                                                | 配置ミス                                                   | 57                                                                                                    | 31%                                                                      | 72%                                                                                                    | 72.0                 |    |
|                                                                                | 引き出し線誤り                                                | 20                                                                                                    | 11%                                                                      | 83%                                                                                                    | 82.8                 |    |
|                                                                                | ページ番号誤り                                                | 17                                                                                                    | 9%                                                                       | 92%                                                                                                    | 91.9                 |    |
|                                                                                | フリントミス                                                 | 6                                                                                                    | 3%                                                                       | 95%                                                                                                    | 95.2                 |    |
|                                                                                | その他                                                    | 6                                                                                                    | 3%                                                                       | 98%                                                                                                    | 98.4                 |    |
|                                                                                | イラスト誤配置                                                | 3                                                                                                    | 2%                                                                       | 1 00%                                                                                                    | 100.0                |    |
|                                                                                |                                                        | 186                                                                                                    |                                                                          |                                                                                                    |                      |    |
| <ul> <li>(2) B3からC10<br/>Ctrlキーを<br/>F3からF12<br/>「挿入」-「i<br/>5-D縦棒0</li> </ul> | )までをドラッグし、<br>押しながら、<br>?をドラッグする<br>縦棒」で<br>)一番左をクリック。 | <ul> <li>ブル</li> <li>図 カリップ<br/>アート</li> <li>B</li> <li>ト 図の作成</li> <li>「</li> <li>(</li> <li>百度記え、<br/>う」き出し線誤り<br/>へ。つう番号誤り</li> <li>フリントミス</li> <li>その他</li> <li>イラスト誤配置</li> </ul> | 図形 Smart<br>図形 Smart 図形 Smart 図 条 累積比率 C C 不良件数 77 57 20 177 6 6 6 3 186 | Art 2-D 縦<br>2-D 縦<br>2-D 縦<br>3-D 縦<br>上<br>2<br>月<br>4<br>月<br>4<br>月<br>4<br>月<br>4<br>月<br>6<br>月<br>4<br>月<br>6<br>月<br>6<br>月<br>6<br>月<br>6 |                      |    |
|                                                                                | -                                                      |                                                                                                    |                                                                          | 前 すべ                                                                                                    | てのグラフの種類( <u>A</u> ) |    |

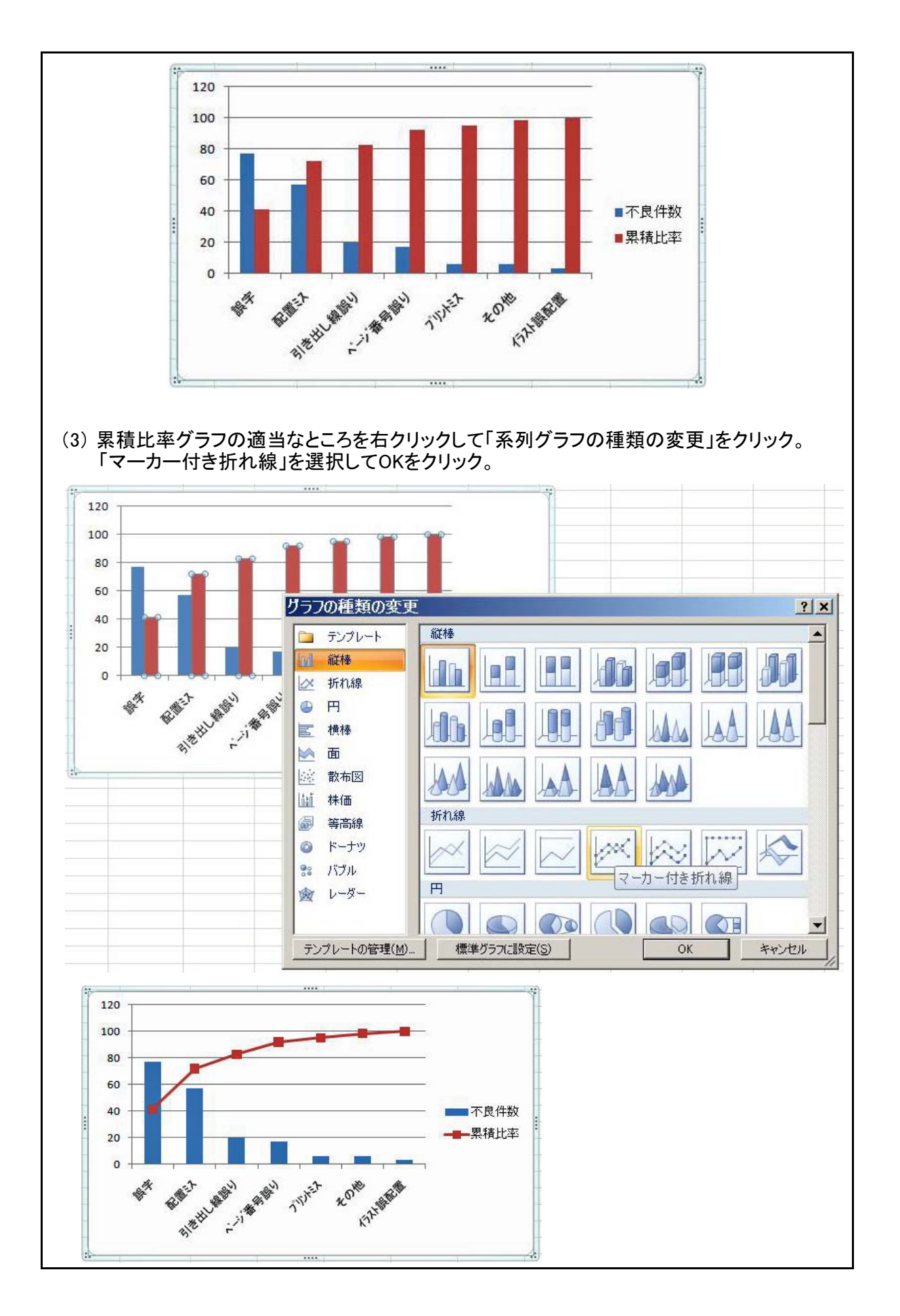

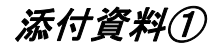

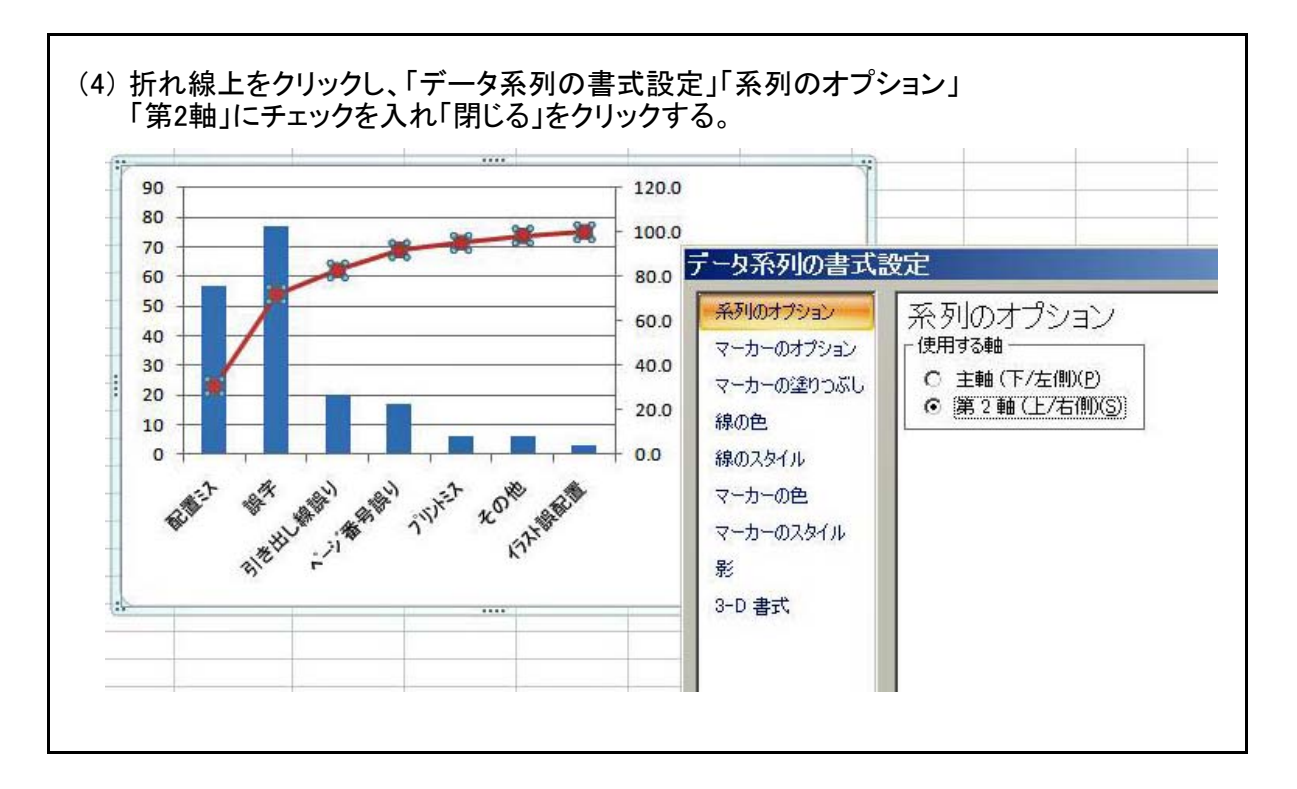

STEP5 パレート図の幅や軸の調整を行います

① 軸の調整を行う:第2数値軸をダブルクリックし、「軸の設定」を行う

| 軸の書式設定              |                   | ? ×    |
|---------------------|-------------------|--------|
| パターン 目盛             | 7ォント 表示形式 配置      |        |
| Y/数值軸目盛             |                   | Í      |
| 自動                  |                   |        |
| ☑ 最小値(N):           | 0                 |        |
| □ 最大値 😒:            | 1                 |        |
| □ 目盛間隔( <u>A</u> ): | 0.2               |        |
| ☑ 補助目盛間隔⑪:          | 0.04              |        |
| ▼ X/項目軸             |                   |        |
| との交点( <u>C</u> ):   | 0                 |        |
| □ 対数目盛を表示す          | 3(L)              |        |
| □ 軸を反転する(R)         |                   |        |
| □ 最大値で X/項目軸        | 赴交差する( <u>M</u> ) |        |
|                     |                   |        |
|                     |                   |        |
|                     |                   |        |
|                     | OK キャン            | tell 🛛 |

添付資料①

| 軸の書式設定               | ? ×     |
|----------------------|---------|
| パターン 目盛 フォント 表示形式 配置 |         |
| Y/数值軸目盛              |         |
| 自動                   |         |
| □ 最小値(N): 0          |         |
| □ 最大値 (公): 140       |         |
| □ 目盛間隔(A): 20        |         |
| ☑ 補助目盛間隔型: 4         |         |
| ▼ ×/項目軸              |         |
| との交点( <u>C</u> ): 0  |         |
| □ 対数目盛を表示する(L)       |         |
| □ 軸を反転する(P)          |         |
| □ 最大値で X/項目軸と交差する(M) |         |
|                      |         |
|                      |         |
|                      |         |
| 0                    | く キャンセル |

② 軸の調整を行う:数値軸をダブルクリックし、「軸の設定」を行う

③ 縦棒をクリックして反応させ、右クリックし、「データ系列の書式設定」をクリックする オプションを開いて、「棒の間隔」をOとし、「OK」をクリック

|                                | ( <u>O</u> )                                                                   |
|--------------------------------|--------------------------------------------------------------------------------|
| グラフの種類(I)<br>元のデータ( <u>S</u> ) | データ系列の書式設定     ? ×       パターン     軸     Y 誤差範囲     データ ラヘル     系列の順序     オフジョン |
| 近似曲線の追加( <u>R</u> )            | 椿の重なり(Q): 0 三<br>「区分線(S)                                                       |
| <u> </u>                       | □ 要素を塗り分ける(V)<br>株の問題(W): □                                                    |
|                                | 140<br>120<br>100<br>100<br>100<br>100<br>100<br>100<br>100<br>100<br>10       |
|                                | OKキャンセル                                                                        |

④ グラフの完成

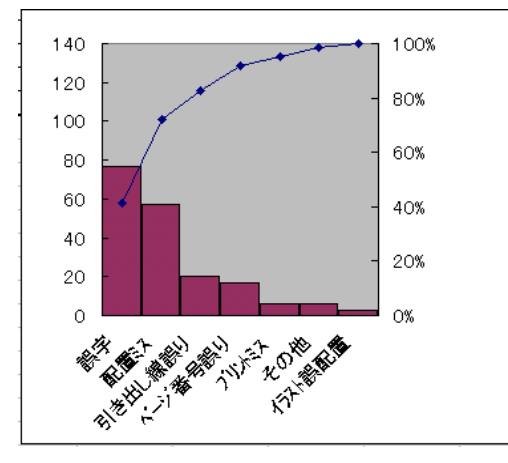

## パレート図作成 (その他の取扱)

#### (1)「その他」項目の取扱

パレート図に含まれる「その他」項目。これは、度数の少ない幾つかの項目をまとめた物です。 よって、どんなに合計度数が大きくなっても、重要項目になることはないので、グラフ上では 一番右に寄せておきたいもの。ここではその手法について説明します。

STEP1 B項に「項目の種類」の列を作成し、「その他項目」に999を、他の項目に0を入力

|    | В     | С       | D    | E   | F    |  |
|----|-------|---------|------|-----|------|--|
| 1  |       |         |      |     |      |  |
| 2  |       |         |      |     |      |  |
| 3  | 項目の種類 | 不適合項目   | 不良件数 | 比率  | 累積比率 |  |
| 4  | 0     | 誤字      | 77   | 41% | 41%  |  |
| 5  | 0     | 配置え     | 57   | 31% | 72%  |  |
| 6  | 0     | 引き出し線誤り | 20   | 11% | 83%  |  |
| 7  | 0     | ページ番号誤り | 17   | 9%  | 92%  |  |
| 8  | 0     | フリントミス  | 6    | 3%  | 95%  |  |
| 9  | 999   | その他     | 6    | 3%  | 98%  |  |
| 10 | 0     | イラスト誤配置 | 3    | 2%  | 100% |  |
| 11 |       |         | 186  |     |      |  |

STEP2 B3からD10までのセルを選択後、「データ」から「並び替え」をクリックします。 最優先されるキーに、「項目の種類」を入れ、昇順とします。 2番目に優先されるキーに、「不良件数」を入れ、降順とし、OKをクリックします

|    | В     | С       | D    | E  |                                       | 0.1 1.1 |
|----|-------|---------|------|----|---------------------------------------|---------|
| 1  |       |         |      |    | 业八智之                                  | ŶŇ      |
| 2  |       |         |      |    | 最優先されるキー                              |         |
| 3  | 項目の種類 | 不適合項目   | 不良件数 | 比率 | 項目の種類 · (昇順(A)                        |         |
| 4  | 0     | 誤字      | 77   |    | ○降順( <u>D</u> )                       |         |
| 5  | 0     | 配置認     | 57   |    | 2 番目に優先されるキー                          |         |
| 6  | 0     | 引き出し線誤り | 20   |    | 不良件数                                  |         |
| 7  | 0     | ページ番号誤り | 17   |    | ○ 降順(N)                               |         |
| 8  | 0     | フリントミス  | 6    |    | 3 番目に優先されるキー ――――                     |         |
| 9  | 999   | その他     | 6    |    |                                       |         |
| 10 | O     | イラスト誤配置 | 3    |    | ○ 降順( <u>G</u> )                      |         |
| 11 |       |         | 186  | Ĩ  | 範囲の先頭行                                |         |
| 12 |       |         |      |    | ● タイトル行(B)  ○ データ(W)                  |         |
|    |       |         |      |    | オフ <sup>®</sup> ねン( <u>O)</u> OK キャンセ | zil     |

|    | В     | С       | D    | Е   | F    | G |
|----|-------|---------|------|-----|------|---|
| 1  |       |         |      |     |      |   |
| 2  |       |         |      |     |      |   |
| 3  | 項目の種類 | 不適合項目   | 不良件数 | 比率  | 累積比率 |   |
| 4  | 0     | 誤字      | 77   | 41% | 41%  |   |
| 5  | 0     | 配置詞     | 57   | 31% | 72%  |   |
| 6  | 0     | 引き出し線誤り | 20   | 11% | 83%  |   |
| 7  | 0     | ページ番号誤り | 17   | 9%  | 92%  |   |
| 8  | 0     | フリントミス  | 6    | 3%  | 95%  |   |
| 9  | 0     | イラスト誤配置 | 3    | 2%  | 97%  |   |
| 10 | 999   | その他     | 6    | 3%  | 100% |   |
| 11 |       |         | 186  |     |      |   |
| 11 |       |         | 186  |     |      |   |

STEP3 後は、前述"パレート図作成"と同様の手順で、パレート図を作成します

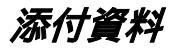

# クロス表の作成方法

下記のデータをクロス表を用いて整理します。

|    | А  | В    | С    | D   | Е     | F     |
|----|----|------|------|-----|-------|-------|
| 1  | 受测 | 主リスト |      |     |       |       |
| 2  |    | 企業名  | 業種   | 受注月 | 規格    | 住所(県) |
| 3  |    | А    | 製造   | 1月  | 14000 | 石川    |
| 4  |    | В    | 製造   | 1月  | 9000  | 石川    |
| 5  |    | C    | 建設   | 1月  | 9000  | 福井    |
| 6  |    | D    | 土木   | 2月  | 9000  | 京都    |
| 7  |    | É    | 建設   | 3月  | 14000 | 富山    |
| 8  |    | F    | サービス | 3月  | 9000  | 富山    |
| 9  |    | ტ    | 食品   | 3月  | 9000  | 福井    |
| 10 |    | H    | 建設   | 3月  | 14000 | 岐阜    |
| 11 |    | Ι    | 土木   | 4月  | 14000 | 京都    |
| 12 |    | J    | サービス | 5月  | 9000  | 石川    |
| 13 |    | K    | 土木   | 5月  | 9000  | 石川    |
| 14 |    | L    | 建設   | 6月  | 9000  | 京都    |
| 15 |    | Μ    | 土木   | 6月  | 9000  | 福井    |
| 16 |    | Ν    | 製造   | 6月  | 9000  | 富山    |

STEP 1

「データ」の「ピポットテーブルとピポットグラフレポート(P)」を開きます。 「EXCELのリスト / データベース」、「ピポットテーブル」をチェックし「次へ」をクリック。

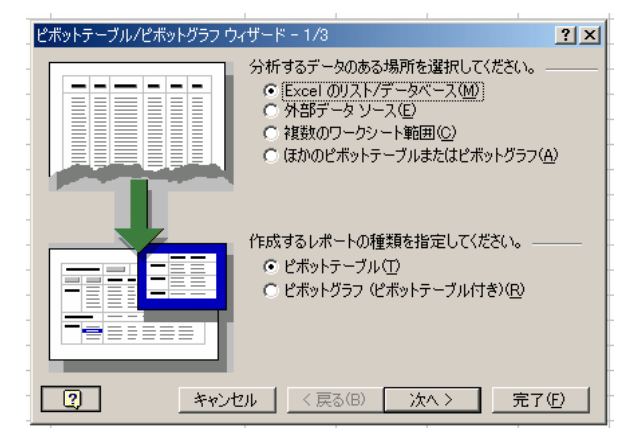

**STEP2** 必要なデータ範囲を指定します B2からF16までをドラッグして範囲を指定し、「次へ」をクリック

| ピボットテーブル/ピボットグラフ ウィザード - 2/3                  | <u>?</u> ×     |  |  |  |  |  |  |
|-----------------------------------------------|----------------|--|--|--|--|--|--|
| 使用するデータの範囲を指定してください。                          |                |  |  |  |  |  |  |
| 範囲( <u>R</u> ): Sheet1!\$B\$2:\$F\$16 <u></u> | _参照( <u>₩)</u> |  |  |  |  |  |  |
| そャンセル   く戻る(B) 次へ>                            |                |  |  |  |  |  |  |

STEP3 「レイアウト」をクリック

| ピボットテーブル/ピボットグラフ ウ | ィザード - 3/3                                                                                                    | <u>? ×</u>     |
|--------------------|----------------------------------------------------------------------------------------------------|----------------|
|                    | ピボットテーブルの作成先を指定してください。<br>○ 新規ワークシート( <u>N</u> )<br>○ 既存のワークシート( <u>E</u> )<br><b>=\$H\$29</b><br><b>■</b><br>[完了] をクリックすると、ピボットテーブルが作成されます。 |                |
| 2 U779FQ. 7        | プション( <u>0</u> ) キャンセル < 戻る( <u>B</u> ) 次へ >                                                                                                 | 完了( <u>F</u> ) |

**STEP3** 右のフィールドボタンから必要な項目を指定し、左のレイアウト(行、列、データ)へドラッグ「OK」をクリックし、次ページで「完了」をクリック

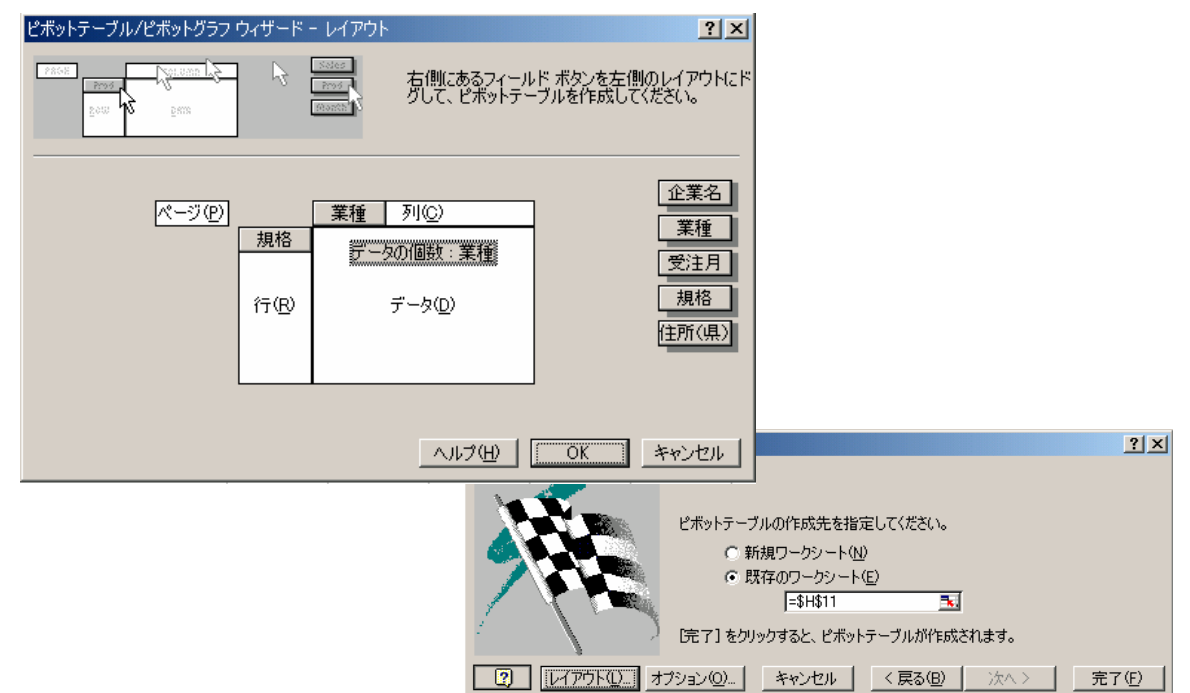

STEP4 「業種」と「規格」に関するクロス表の完成

| データの 個数 : 業種 | 業種 ▼ |    |    |    |    |    |
|--------------|------|----|----|----|----|----|
| 規格    ▼      | サービス | 建設 | 食品 | 製造 | 土木 | 総計 |
| 9000         | 2    | 2  | 1  | 2  | 3  | 10 |
| 14000        |      | 2  |    | 1  | 1  | 4  |
| 総計           | 2    | 4  | 1  | 3  | 4  | 14 |

STEP5 クロス表の「サービス業の9000を」クリックすると、その詳細が現れます

|   | A   | В    | С   | D    | E     |
|---|-----|------|-----|------|-------|
| 1 | 企業名 | 業種   | 受注月 | 規格   | 住所(県) |
| 2 | J   | サービス | 5月  | 9000 | 石川    |
| 3 | F   | サービス | 3月  | 9000 | 富山    |

添付資料

# ヒストグラム作成方法 (基本操作)

下記の加工品の重量測定データを用いて、ヒストグラムを作成します STEP1 計算実施前に、「ツール」の「アドイン」を指定し、「分析ツール」および「分析ツール VBA関数」にチェックを入れ、「OK」をクリック

| ፖドイン                                                                                                    | ? ×                  |
|----------------------------------------------------------------------------------------------------|----------------------|
| <ul> <li>アドイン(<u>A</u>):</li> <li>▼ Datamine</li> <li>▼ Lookup ウオヴード</li> <li>アドイン リンクの更新</li> <li>〒 アンプレート ユーティリティ</li> <li>□ 自動(保存</li> <li>マ 条件付き合計式ウィザード</li> <li>マ 分析ツール</li> <li>マ 分析ツール</li> <li>マ 図新介ツール - VBA 関数</li> <li>■ 郵便番号変換ウィザード</li> </ul> | OK<br>キャンセル<br>参照(B) |
| Datamine                                                                                                    |                      |

STEP2 最初にデータ区間を決定します

-1 下記データを算出する

- ・有効桁(u) :小数点の取扱(6.6であれば、u=1)
- ・測定刻み(p) :測定器から読みとった精度(6.6,6.7,6.9であれば、p=0.1)
- データ数(n) 測定データ数を表す
- ・最大値(Xmax) 測定データの中における最大値
- ・最小値(Xmin) 測定データの中における最小値
- ・範囲(R) レンシのこと(最大値-最小値)
- 区間数(k) :k= n (nデータ数)
- ·区間幅(h) :h=R/k (測定刻みの整数倍となるように丸める)

-2 エクセル機能を使用して計算する為、各セルに下記の計算式を入力

- ・データ数(n) C17 = COUNT(B3:K12)
- ·最大値(Xmax) C18 = MAX(B3:K12)
- ・最小値(Xmin) C19 = MIN(B3:K12)
- ·範囲(R) C20 =(C18-C19)
- ·区間数(k) C21 =ROUND(SQRT(C17),0)
- ·区間幅(h) C22 =ROUND(C20/C21,C15)

**STEP2** 下側境界値(L)と上側境界値(H)を求める

#### -1 下記データを算出する

・下限境界値 :最小値(Xmin)から測定刻み(p)に1/2を乗じたもの
 ・上限境界値 :下限境界値+測定幅(h)
 \*下限境界値については、第1区間のみ上式を使用できるが、第2区間以上になると前項の上限境界値が下限境界値に相当する。
 (例:第2下限境界値=第1上限境界値)

- -2 エクセル機能を使用して計算する為、各セルに下記の計算式を入力
  - ·下限境界值 F16 =C19-C16/2
- 上限境界値 G16 =F16+\$C\$22 G25までコピーする
   下限境界値 F17 =G16 F25までコピーする

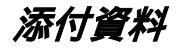

|    | A | В    | С    | D        | Е    | F     | G     | Н    | Ι    | J    | К    |
|----|---|------|------|----------|------|-------|-------|------|------|------|------|
| 1  |   |      |      |          |      |       |       |      |      |      |      |
| 2  |   | 加工品質 | 重量デー | <b>9</b> |      |       |       |      |      |      |      |
| 3  |   | 12.5 | 11.3 | 11.8     | 12.4 | 11.5  | 12.1  | 12.6 | 11.6 | 10.9 | 12.1 |
| 4  |   | 12.5 | 11.9 | 10.8     | 9.8  | 12.6  | 13.1  | 11.7 | 11.9 | 12.3 | 12.1 |
| 5  |   | 12.0 | 11.6 | 10.9     | 12.1 | 12.0  | 11.9  | 12.7 | 12.0 | 12.1 | 11.5 |
| 6  |   | 11.6 | 11.7 | 11.1     | 12.0 | 11.2  | 13.1  | 12.4 | 10.2 | 10.7 | 12.7 |
| 7  |   | 11.9 | 12.2 | 12.3     | 11.2 | 11.5  | 13.5  | 12.0 | 11.4 | 11.1 | 11.9 |
| 8  |   | 12.0 | 11.1 | 11.6     | 11.6 | 11.2  | 11.8  | 12.0 | 12.2 | 10.5 | 12.1 |
| 9  |   | 12.3 | 11.6 | 12.4     | 10.8 | 12.3  | 12.9  | 11.9 | 11.3 | 11.1 | 10.6 |
| 10 |   | 11.5 | 11.5 | 12.2     | 12.2 | 12.5  | 11.2  | 12.7 | 13.1 | 11.3 | 11.9 |
| 11 |   | 11.2 | 12.5 | 11.9     | 11.0 | 11.3  | 11.7  | 12.7 | 10.8 | 13.1 | 11.0 |
| 12 |   | 11.1 | 12.2 | 11.7     | 12.7 | 12.0  | 11.8  | 12.4 | 12.6 | 11.5 | 10.9 |
| 13 |   |      |      |          |      |       |       |      |      |      |      |
| 14 |   |      |      |          |      |       |       |      |      |      |      |
| 15 |   | 有効桁  | 1    |          | 区間   | 下側境界値 | 上側境界値 |      |      |      |      |
| 16 |   | 測定刻み | 0.1  |          | 1    | 9.75  | 10.15 |      |      |      |      |
| 17 |   | データ数 | 100  |          | 2    | 10.15 | 10.55 |      |      |      |      |
| 18 |   | 最大値  | 13.5 |          | 3    | 10.55 | 10.95 |      |      |      |      |
| 19 |   | 最小値  | 9.8  |          | 4    | 10.95 | 11.35 |      |      |      |      |
| 20 |   | 範囲   | 3.7  |          | 5    | 11.35 | 11.75 |      |      |      |      |
| 21 |   | 区間数  | 10   |          | 6    | 11.75 | 12.15 |      |      |      |      |
| 22 |   | 区間幅  | 0.4  |          | 7    | 12.15 | 12.55 |      |      |      |      |
| 23 |   |      |      |          | 8    | 12.55 | 12.95 |      |      |      |      |
| 24 |   |      |      |          | 9    | 12.95 | 13.35 |      |      |      |      |
| 25 |   |      |      |          | 10   | 13.35 | 13.75 |      |      |      |      |
| 26 |   |      |      |          |      |       |       |      |      |      |      |

STEP3 「ツール」から「分析ツール」を開き、「ヒストグラム」に合わせて「OK」をクリック

| データ分析                                                             | <u>?</u> ×                |
|-------------------------------------------------------------------|---------------------------|
| 分析ツール( <u>A</u> )                                                 | ОК                        |
| 分散分析: 一元配置<br>分散分析: 繰り返しのある二元配置<br>分散分析: 繰り返しのない二元配置<br>相関<br>共分散 | キャンセル<br>ヘルフ°( <u>H</u> ) |
| 基本統計量<br>指数平滑<br>F 検定:2 標本を使った分散の検定<br>アーリエ解析<br>■25/05/2         |                           |

**STEP4** 入力範囲にB3からK12を、データ区間にG16からG25を入力し、グラフ作成にチェックした後、「OK」をクリック

| ヒストグラム                                                                                                    |                                                 | ? ×                                         |
|----------------------------------------------------------------------------------------------------|-------------------------------------------------|---------------------------------------------|
| - 入力元                                                                                                    | \$B\$3\$K\$12 <b></b><br>\$G\$16\$G\$25 <b></b> | OK<br>キャンセル<br>ヘルフ <sup>°(</sup> <u>H</u> ) |
| <ul> <li>出力打ジョン</li> <li>○出力先(<u>0</u>):</li> <li>○新規又は次のワーウシート(<u>P</u>)</li> <li>○新規ブッウ(<u>W</u>)</li> <li>□ ハ<sup>*</sup>レーN図(<u>A</u>)</li> <li>□ 累積度数分布の表示(<u>M</u>)</li> <li>☑ グラフ作成(<u>0</u>)</li> </ul> |                                                 |                                             |

添付資料

STEP5 新しいシートにヒストグラフと度数表が作成されるので、グラフの調整を行う。

縦棒の間隔をなくす:縦棒をクリックして反応させ右クリックし、「データ系列の書式設定」 の「オプション」を指定し、「棒の間隔」を0にする。また、必要に応じ、軸の調整を行う。

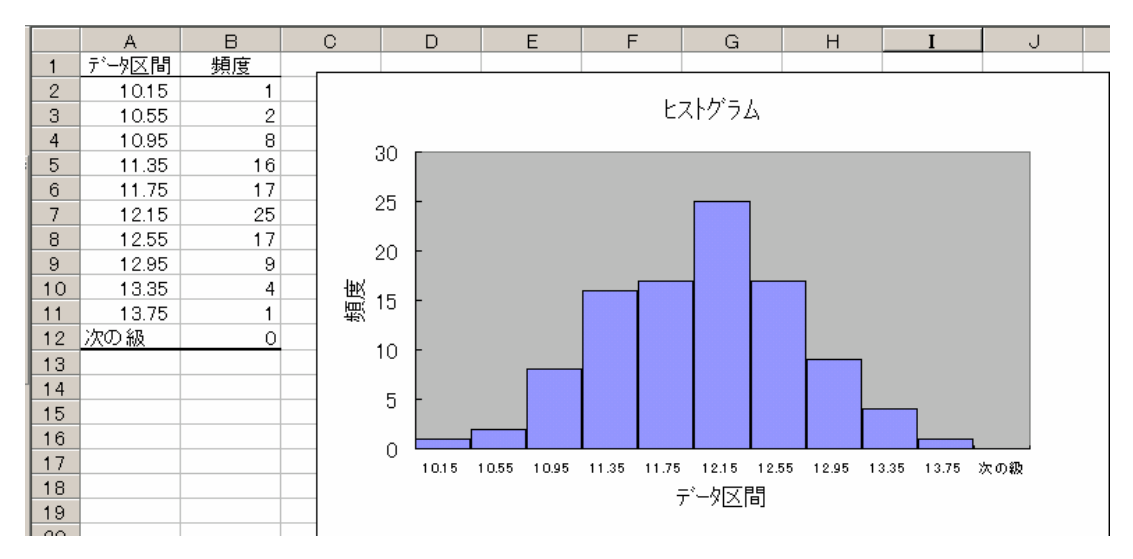

## 添付資料

# ヒストグラムの作成 (統計量の計算) 加工品の重量データに対し、それぞれの統計量を求めてみます

|    | A | В    | С    | D        | Е    | F    | G    | Н    | I    | J    | К    |
|----|---|------|------|----------|------|------|------|------|------|------|------|
| 1  |   |      |      |          |      |      |      |      |      |      |      |
| 2  |   | 加工品  | 重量デー | <b>9</b> |      |      |      |      |      |      |      |
| 3  |   | 12.5 | 11.3 | 11.8     | 12.4 | 11.5 | 12.1 | 12.6 | 11.6 | 10.9 | 12.1 |
| 4  |   | 12.5 | 11.9 | 10.8     | 9.8  | 12.6 | 13.1 | 11.7 | 11.9 | 12.3 | 12.1 |
| 5  |   | 12.0 | 11.6 | 10.9     | 12.1 | 12.0 | 11.9 | 12.7 | 12.0 | 12.1 | 11.5 |
| 6  |   | 11.6 | 11.7 | 11.1     | 12.0 | 11.2 | 13.1 | 12.4 | 10.2 | 10.7 | 12.7 |
| 7  |   | 11.9 | 12.2 | 12.3     | 11.2 | 11.5 | 13.5 | 12.0 | 11.4 | 11.1 | 11.9 |
| 8  |   | 12.0 | 11.1 | 11.6     | 11.6 | 11.2 | 11.8 | 12.0 | 12.2 | 10.5 | 12.1 |
| 9  |   | 12.3 | 11.6 | 12.4     | 10.8 | 12.3 | 12.9 | 11.9 | 11.3 | 11.1 | 10.6 |
| 10 |   | 11.5 | 11.5 | 12.2     | 12.2 | 12.5 | 11.2 | 12.7 | 13.1 | 11.3 | 11.9 |
| 11 |   | 11.2 | 12.5 | 11.9     | 11.0 | 11.3 | 11.7 | 12.7 | 10.8 | 13.1 | 11.0 |
| 12 |   | 11.1 | 12.2 | 11.7     | 12.7 | 12.0 | 11.8 | 12.4 | 12.6 | 11.5 | 10.9 |
| 13 |   |      |      |          |      |      |      |      |      |      |      |
| 14 |   |      |      |          |      |      |      |      |      |      |      |

#### 下記統計量を求め、工程能力の有無を判断します STEP1

| _ <u> </u> | A       | В    |
|------------|---------|------|
| 14         | 上限規格値   | 12   |
| 15         | 下限規格値   | 7    |
| 16         |         |      |
| 17         | 平均値 X   | 11.8 |
| 18         | 最大値     | 13.5 |
| 19         | 最小値     | 9.8  |
| 20         | 範囲      | 3.7  |
| 21         | 偏差平方和 S | 46.8 |
| 22         | 分散 V    | 0.47 |
| 23         | 標準偏差 σ  | 0.69 |
| 24         | 工程能力 Cp | 1.21 |

| 平均値   | B17 | =AVERAGE(B3:K12)   |
|-------|-----|--------------------|
| 最大値   | B18 | =MAX(B3:K12)       |
| 最小値   | B19 | =MIN(B3:K12)       |
| 範囲    | B20 | =B18-B19           |
| 偏差平方和 | B21 | =DEVSQ(B3:K12)     |
| 分散    | B22 | =VAR(B3:K12)       |
| 標準偏差  | B23 | =STDEV(B3:K12)     |
| 工程能力  | B24 | =(B14-B15)/(6*B23) |

#### STEP 2 工程能力は1.20であり、工程能力は十分とは言えないが、まずまずであると言える (表3.2参照)

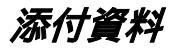

## ヒストグラムの作成 (層別) 複数の層の分布の違いをヒストグラムを用いて調べることができます。

複数の層の分布の違いをヒストグラムを用いて調べることができます。 層としては、機械、従業員、原材料、曜日、天候、支店 等が考えられます。 下記は、あるスーパの来客者数を晴れの日と雨の日で測定した結果です。 天候でどの様に異なるかを求めてみます。

|    | A | В   | С   | D   | Е   | F   | G |  |
|----|---|-----|-----|-----|-----|-----|---|--|
| 1  |   |     |     |     |     |     |   |  |
| 2  |   |     |     |     |     |     |   |  |
| 3  |   | 晴れ  |     |     |     |     |   |  |
| 4  |   | 176 | 179 | 169 | 165 | 183 |   |  |
| 5  |   | 168 | 188 | 185 | 170 | 173 |   |  |
| 6  |   | 170 | 182 | 178 | 187 | 151 |   |  |
| 7  |   | 180 | 160 | 186 | 181 | 164 |   |  |
| 8  |   | 187 | 169 | 195 | 178 | 176 |   |  |
| 9  |   | 173 | 178 | 168 | 167 | 179 |   |  |
| 10 |   | 176 | 184 | 164 | 175 | 161 |   |  |
| 11 |   | 168 | 175 | 172 | 185 | 188 |   |  |
| 12 |   | 155 | 173 | 172 | 163 | 168 |   |  |
| 13 |   | 165 | 169 | 177 | 156 | 171 |   |  |
| 14 |   |     |     |     |     |     |   |  |
| 15 |   | 雨   |     |     |     |     |   |  |
| 16 |   | 156 | 148 | 166 | 152 | 162 |   |  |
| 17 |   | 167 | 150 | 151 | 136 | 123 |   |  |
| 18 |   | 161 | 162 | 171 | 140 | 162 |   |  |
| 19 |   | 132 | 120 | 158 | 157 | 163 |   |  |
| 20 |   | 158 | 159 | 166 | 164 | 174 |   |  |
| 21 |   | 151 | 166 | 144 | 158 | 163 |   |  |
| 22 |   | 172 | 171 | 137 | 169 | 153 |   |  |
| 23 |   | 178 | 155 | 160 | 153 | 156 |   |  |
| 24 |   | 161 | 151 | 164 | 159 | 146 |   |  |
| 25 |   | 154 | 142 | 170 | 149 | 155 |   |  |
| 26 |   |     |     |     |     |     |   |  |

STEP1 前述の「ヒストグラムの作成」にて説明したとおり、区間を決めます。

|    | A | В    | С   | D | E     | F     |  |
|----|---|------|-----|---|-------|-------|--|
| 28 |   |      |     |   |       |       |  |
| 29 |   |      |     |   | 下限境界値 | 上限境界値 |  |
| 30 |   | 有効桁  | 0   |   | 120   | 128   |  |
| 31 |   | 測定刻み | 1   |   | 128   | 136   |  |
| 32 |   | データ数 | 100 |   | 136   | 144   |  |
| 33 |   | 最大値  | 195 |   | 144   | 152   |  |
| 34 |   | 最小値  | 120 |   | 152   | 160   |  |
| 35 |   | 範囲   | 75  |   | 160   | 168   |  |
| 36 |   | 区間数  | 10  |   | 168   | 176   |  |
| 37 |   | 区間幅  | 8   |   | 176   | 184   |  |
| 38 |   |      |     |   | 184   | 192   |  |
| 39 |   |      |     |   | 192   | 200   |  |
| 40 |   |      |     |   |       |       |  |

- C32 =COUNT(B4:F25)
- C33 =MAX(B4:F25)
- C34 =MIN(B4:F25)
- C35 =C33-C34
- C36 =ROUND(SQRT(C32),0) C37 =ROUND(C35/C36,C30)
- 4-1

添付資料

STEP2 「ツール」の「分析ツール」の「ヒストグラム」を選択し、データ入力範囲にB4から F13を入力、データ区間にF30からF39を入力します。 「グラフ作成」にチェックを入れて、OKをクリックすると、晴れの日におけるヒスト グラフ作成されます。雨の日も同様にヒストグラムを作成します。

| ヒストグラム                              |                   | ? ×              |
|-------------------------------------|-------------------|------------------|
| _入力元                                |                   |                  |
| 入力範囲句:                              | \$B\$4:\$F\$13 🔣  |                  |
| デー如区間( <u>B</u> ):                  | \$F\$30:\$F\$39 🔜 | <u>++&gt;セル</u>  |
| <u>⊢</u> 7^µU                       |                   | <u>^/l/7°(H)</u> |
| ┌出力オフѷョン───                         |                   | ī                |
| ○ 出力先(0):                           | <b>.</b>          |                  |
| <ul> <li>新規又は次のワークシート(P)</li> </ul> |                   |                  |
| ○ 新規ブック(₩)                          |                   |                  |
| <u>Γ</u> Λ°L/−Ν⊠( <u>A</u> )        |                   |                  |
| □ 累積度数分布の表示(M)                      |                   |                  |
| ▼ 2777作成(C)                         |                   |                  |
|                                     |                   |                  |

STEP3 形状の比較を行い、晴れの日と雨の日の状況を把握します

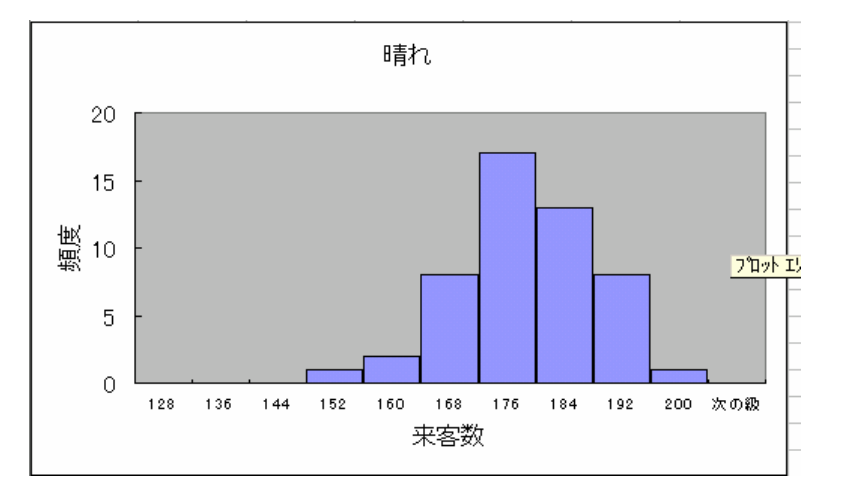

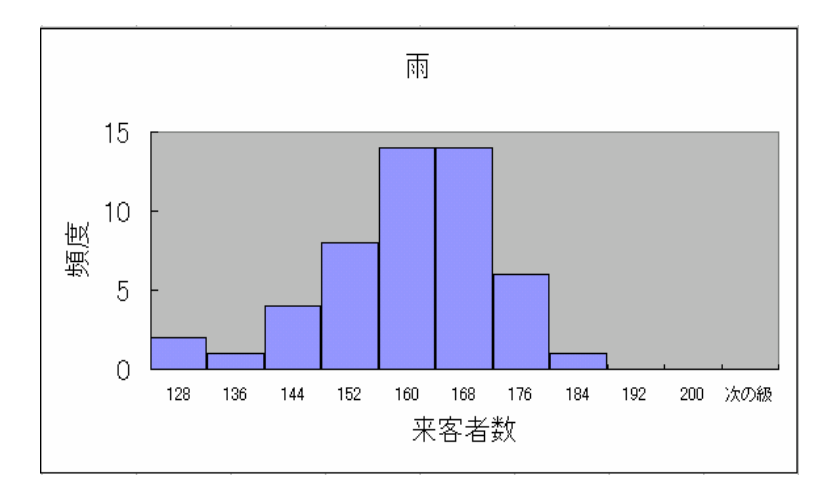

管理図の作成(基本作成) ある製造工程で作成した製品の重量です。一日を一群とした22日分のデータです。 このデータからBar-R管理図を作成します

|    | A            | В         | С        | D         | Е         | F         | G        | Н      |
|----|--------------|-----------|----------|-----------|-----------|-----------|----------|--------|
| 4  |              |           |          |           |           |           |          |        |
| 5  |              |           |          |           |           |           |          |        |
| 6  |              |           |          |           |           |           |          |        |
| _  | ** 코고 ㅁ      |           |          | ¥0        | ×4        | VE        |          | V7     |
|    | <u>. 許留方</u> | <u>X1</u> | <u> </u> | <u>X3</u> | <u>X4</u> | <u>X5</u> | <u> </u> | X/     |
| 8  | 1            | 250.43    | 250.43   | 250.68    | 250.9     | 251.79    | 254.73   | 250.45 |
| 9  | 2            | 252.99    | 252.99   | 254.98    | 251.57    | 254.4     | 252.12   | 250.39 |
| 10 | 3            | 252.96    | 252.96   | 250.07    | 251.53    | 253.46    | 253.21   | 250.43 |
| 11 | 4            | 255.75    | 252.3    | 256.88    | 255.57    | 255.6     | 254.9    | 253.99 |
| 12 | 5            | 250.34    | 250.34   | 250.08    | 253.8     | 251.99    | 254.21   | 250.17 |
| 13 | 6            | 253.8     | 253.8    | 250.72    | 253.24    | 251.88    | 253.48   | 253.44 |
| 14 | 7            | 250.12    | 250.12   | 254.84    | 251.08    | 253.58    | 253.3    | 251.66 |
| 15 | 8            | 251       | 251      | 252.67    | 254.06    | 253       | 253.22   | 252.27 |
| 16 | 9            | 248.6     | 256.8    | 252.24    | 253.77    | 254.31    | 252.28   | 253.61 |
| 17 | 10           | 250.74    | 252.56   | 250.98    | 248.16    | 249.62    | 251.97   | 251.44 |
| 18 | 11           | 250.67    | 250.67   | 254.64    | 251.74    | 253.37    | 251.57   | 251.92 |
| 19 | 12           | 252.33    | 252.33   | 253.8     | 252.45    | 253.09    | 252.28   | 254.88 |
| 20 | 13           | 253.21    | 253.21   | 250.09    | 252.19    | 252.67    | 250.37   | 253.24 |
| 21 | 14           | 250.55    | 250.55   | 254.21    | 251.6     | 250.89    | 253.93   | 251.65 |
| 22 | 15           | 253.4     | 253.4    | 253.37    | 254.4     | 252.59    | 250.38   | 253.19 |
| 23 | 16           | 253.91    | 253.91   | 251.36    | 253.17    | 251.69    | 250.31   | 250.55 |
| 24 | 17           | 254.38    | 254.38   | 253       | 254.78    | 254.8     | 252.66   | 251.69 |
| 25 | 18           | 254.33    | 253.55   | 256.61    | 256.86    | 253.27    | 255.39   | 253.94 |
| 26 | 19           | 251.45    | 251.45   | 253.78    | 250.29    | 251.99    | 252.15   | 254.96 |
| 27 | 20           | 250.94    | 250.94   | 254.22    | 253.86    | 251.21    | 251.52   | 251.42 |
| 28 | 21           | 253.55    | 253.55   | 251.08    | 254.99    | 254.15    | 253.56   | 252.18 |
| 29 | 22           | 250.19    | 250.19   | 251.12    | 252.39    | 254.64    | 254.8    | 254.04 |
| 30 |              |           |          |           |           |           |          |        |
| 31 | n            | A2        | D4       | D3        |           |           |          |        |
| 32 | 2            | 1.88      | 3.267    |           |           |           |          |        |
| 33 | 3            | 1.023     | 2.575    |           |           |           |          |        |
| 34 | 4            | 0.729     | 2.282    |           |           |           |          |        |
| 35 | 5            | 0.577     | 2.115    |           |           |           |          |        |
| 36 | 6            | 0.483     | 2.004    |           |           |           |          |        |
| 37 | 7            | 0.419     | 1.924    | 0.076     |           |           |          |        |
| 38 | 8            | 0.373     | 1.864    | 0.136     |           |           |          |        |
| 39 | 9            | 0.337     | 1.816    | 0.184     |           |           |          |        |
| 40 | 10           | 0.308     | 1.777    | 0.223     |           |           |          |        |
| 41 |              |           |          |           |           |           |          |        |

#### STEP1

群ごとに平均値 X を求める

群ごとに範囲 R を求める

で求めた平均値の総平均 X を求める

で求めた範囲の平均値 R を求める 係数A,Dは測定値の数n毎に異なります。

al= x x管理図 LCL=X-A2R -

## STEP2 以上の式をEXCELシートに入力します

| Х | 18 | =AVERAGE(B8:H8)        |
|---|----|------------------------|
|   |    | 129までコピーする             |
| R | L8 | =MAX(B8:H8)-MIN(B8:H8) |
|   |    | J29までコピーする             |

#### X 管理図

| CL  | K8 | =AVERAGE(\$I\$8:\$I\$29) | (K8に入力後、K29までコピー) |
|-----|----|--------------------------|-------------------|
| UCL | L8 | =K8+\$B\$37*N8           | (L8に入力後、L29までコピー) |
| LCL | M8 | =K8-\$B\$37*N8           | (M8に入力後、M29までコピー) |

#### R管理図

| CL  | N8 | =AVERAGE(\$J\$8\$:\$J\$29) | (N8に入力後、N29までコピー) |
|-----|----|----------------------------|-------------------|
| UCL | O8 | =\$C\$37\$*N8              | (O8に入力後、O29までコピー) |
| LCL | P8 | =\$D\$37\$*N8              | (P8に入力後、P29までコピー) |

|    | Ι      | J    | К      | L      | M      | N     | 0    | Р    |
|----|--------|------|--------|--------|--------|-------|------|------|
| 4  |        |      |        |        |        |       |      |      |
| 5  |        |      |        |        |        |       |      |      |
| 6  | 平均値    | 範囲   |        | X管理図   |        |       | R管理図 |      |
| 7  | x      | R    | CL(X)  | UCL    | LOL    | CL(R) | UCL  | LCL  |
| 8  | 251.34 | 4.30 | 252.59 | 254.28 | 250.90 | 4.03  | 7.75 | 0.31 |
| 9  | 252.78 | 4.59 | 252.59 | 254.28 | 250.90 | 4.03  | 7.75 | 0.31 |
| 10 | 252.09 | 3.39 | 252.59 | 254.28 | 250.90 | 4.03  | 7.75 | 0.31 |
| 11 | 255.00 | 4.58 | 252.59 | 254.28 | 250.90 | 4.03  | 7.75 | 0.31 |
| 12 | 251.56 | 4.13 | 252.59 | 254.28 | 250.90 | 4.03  | 7.75 | 0.31 |
| 13 | 252.91 | 3.08 | 252.59 | 254.28 | 250.90 | 4.03  | 7.75 | 0.31 |
| 14 | 252.10 | 4.72 | 252.59 | 254.28 | 250.90 | 4.03  | 7.75 | 0.31 |
| 15 | 252.46 | 3.06 | 252.59 | 254.28 | 250.90 | 4.03  | 7.75 | 0.31 |
| 16 | 253.09 | 8.20 | 252.59 | 254.28 | 250.90 | 4.03  | 7.75 | 0.31 |
| 17 | 250.78 | 4.40 | 252.59 | 254.28 | 250.90 | 4.03  | 7.75 | 0.31 |
| 18 | 252.08 | 3.97 | 252.59 | 254.28 | 250.90 | 4.03  | 7.75 | 0.31 |
| 19 | 253.02 | 2.60 | 252.59 | 254.28 | 250.90 | 4.03  | 7.75 | 0.31 |
| 20 | 252.14 | 3.15 | 252.59 | 254.28 | 250.90 | 4.03  | 7.75 | 0.31 |
| 21 | 251.91 | 3.66 | 252.59 | 254.28 | 250.90 | 4.03  | 7.75 | 0.31 |
| 22 | 252.96 | 4.02 | 252.59 | 254.28 | 250.90 | 4.03  | 7.75 | 0.31 |
| 23 | 252.13 | 3.60 | 252.59 | 254.28 | 250.90 | 4.03  | 7.75 | 0.31 |
| 24 | 253.67 | 3.11 | 252.59 | 254.28 | 250.90 | 4.03  | 7.75 | 0.31 |
| 25 | 254.85 | 3.59 | 252.59 | 254.28 | 250.90 | 4.03  | 7.75 | 0.31 |
| 26 | 252.30 | 4.67 | 252.59 | 254.28 | 250.90 | 4.03  | 7.75 | 0.31 |
| 27 | 252.02 | 3.28 | 252.59 | 254.28 | 250.90 | 4.03  | 7.75 | 0.31 |
| 28 | 253.29 | 3.91 | 252.59 | 254.28 | 250.90 | 4.03  | 7.75 | 0.31 |
| 29 | 252.48 | 4.61 | 252.59 | 254.28 | 250.90 | 4.03  | 7.75 | 0.31 |
| 30 |        |      |        |        |        |       |      |      |

STEP3 ここで X 管理図を作成します まず、関係するデータを範囲指定し、グラフウィザードを立ち上げ、折れ線グラフを 選択します

|    | Ι      | J    | К      | L      | м      | N     | 0    | Р    |
|----|--------|------|--------|--------|--------|-------|------|------|
| 4  |        |      |        |        |        |       |      |      |
| 5  |        |      |        |        |        |       |      |      |
| 6  | 平均値    | 範囲   |        | X管理図   |        |       | R管理図 |      |
| 7  | x      | R    | CL(X)  | UCL    | LCL    | CL(R) | UCL  | LCL  |
| 8  | 251.34 | 4.30 | 252.59 | 254.28 | 250.90 | 4.03  | 7.75 | 0.31 |
| 9  | 252.78 | 4.59 | 252.59 | 254.28 | 250.90 | 4.03  | 7.75 | 0.31 |
| 10 | 252.09 | 3.39 | 252.59 | 254.28 | 250.90 | 4.03  | 7.75 | 0.31 |
| 11 | 255.00 | 4.58 | 252.59 | 254.28 | 250.90 | 4.03  | 7.75 | 0.31 |
| 12 | 251.56 | 4.13 | 252.59 | 254.28 | 250.90 | 4.03  | 7.75 | 0.31 |
| 13 | 252.91 | 3.08 | 252.59 | 254.28 | 250.90 | 4.03  | 7.75 | 0.31 |
| 14 | 252.10 | 4.72 | 252.59 | 254.28 | 250.90 | 4.03  | 7.75 | 0.31 |
| 15 | 252.46 | 3.06 | 252.59 | 254.28 | 250.90 | 4.03  | 7.75 | 0.31 |
| 16 | 253.09 | 8.20 | 252.59 | 254.28 | 250.90 | 4.03  | 7.75 | 0.31 |
| 17 | 250.78 | 4.40 | 252.59 | 254.28 | 250.90 | 4.03  | 7.75 | 0.31 |
| 18 | 252.08 | 3.97 | 252.59 | 254.28 | 250.90 | 4.03  | 7.75 | 0.31 |
| 19 | 253.02 | 2.60 | 252.59 | 254.28 | 250.90 | 4.03  | 7.75 | 0.31 |
| 20 | 252.14 | 3.15 | 252.59 | 254.28 | 250.90 | 4.03  | 7.75 | 0.31 |
| 21 | 251.91 | 3.66 | 252.59 | 254.28 | 250.90 | 4.03  | 7.75 | 0.31 |
| 22 | 252.96 | 4.02 | 252.59 | 254.28 | 250.90 | 4.03  | 7.75 | 0.31 |
| 23 | 252.13 | 3.60 | 252.59 | 254.28 | 250.90 | 4.03  | 7.75 | 0.31 |
| 24 | 253.67 | 3.11 | 252.59 | 254.28 | 250.90 | 4.03  | 7.75 | 0.31 |
| 25 | 254.85 | 3.59 | 252.59 | 254.28 | 250.90 | 4.03  | 7.75 | 0.31 |
| 26 | 252.30 | 4.67 | 252.59 | 254.28 | 250.90 | 4.03  | 7.75 | 0.31 |
| 27 | 252.02 | 3.28 | 252.59 | 254.28 | 250.90 | 4.03  | 7.75 | 0.31 |
| 28 | 253.29 | 3.91 | 252.59 | 254.28 | 250.90 | 4.03  | 7.75 | 0.31 |
| 29 | 252.48 | 4.61 | 252.59 | 254.28 | 250.90 | 4.03  | 7.75 | 0.31 |

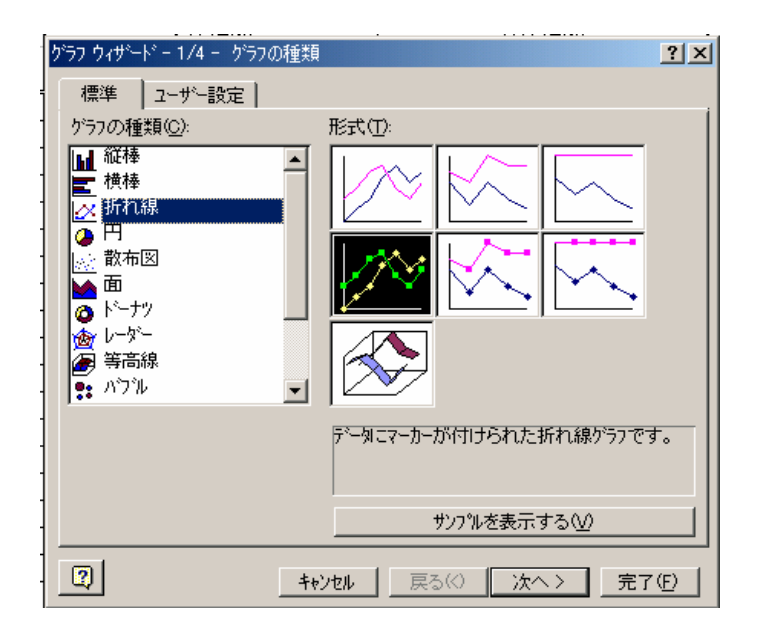

STEP4 目盛り線の表示を全てOFFにし、「完了」をクリック

| ゲラフ ウィザート・ - 3/4 - ゲラフ オフジョン                                                                                              | <u>? ×</u>                                            |
|----------------------------------------------------------------------------------------------------|-------------------------------------------------------|
| タイトルとラヘル     軸     目盛線     凡例       メノ項目軸     □     目盛線(M)       □     補助目盛線(D)       □     補助目盛線(D)       □     補助目盛線(Q) | $\begin{array}{c ccccccccccccccccccccccccccccccccccc$ |
| 2                                                                                                    | キャンセル < 戻る(B) 次へ > 完了(F)                              |

STEP5 下記グラフが作成されます

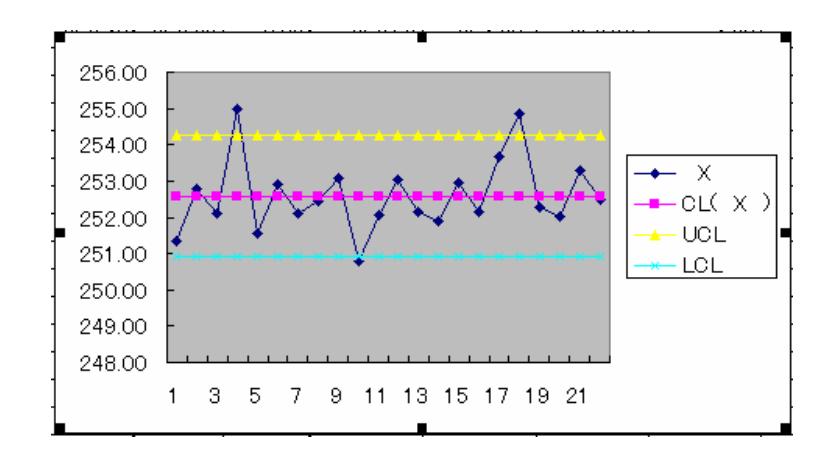

STEP6 管理線の書式を変更します 各管理線をダブルクリックして、「データ系列の書式設定」を選択し 下記の設定を行います

| CL  | 線の色:黒                        | データ系列の書式設定                                                                                                    | <u>? ×</u> |
|-----|------------------------------|----------------------------------------------------------------------------------------------------|------------|
|     | マーカ:なし                       | ハ物ーン   軸   Y誤差範囲   データラヘル   系列の順序   オフジョン                                                                                                    |            |
| UCL | 線の色∶黒<br>線のスタイル∶波線<br>マーカ∶なし |                                                                                                    |            |
| LCL | 線の色:黒<br>線のスタイル:波線<br>マーカ:なし | <b>●</b> (0):        ★ <b>前</b> 景(E): <b>前</b> 景(E): <b>前</b> 景(E): <b>前</b> 景(E): <b>前</b> 景(E): <b>前</b> 景(E): <b>前</b> 景(E): <b>前</b> 景(E): <b>前</b> 景(E): <b>前</b> 景(E): <b>前</b> 景(E): <b>前</b> 景(E): <b>前</b> 景(E): <b>前</b> 景(E): <b>前</b> 景(E): <b>前</b> 景(E): <b>前</b> 景(E): <b>前</b> 景(E): <b>1 1 1 1 1 1 1 1 1 1 1 1 1 1 1 1 1 1 1 1 1 1 1 1 1 1 1 1 1 1 1 1 1 1 1 1 1 1 1 1</b> </td <td></td> |            |
|     |                              | OK ++v/t/                                                                                                    | ı I        |

STEP7 X 管理図が作成されます。 ここでは、4、10、18日に管理線を逸脱していることが解ります なお、R管理図も同様の手順にて作成できます。

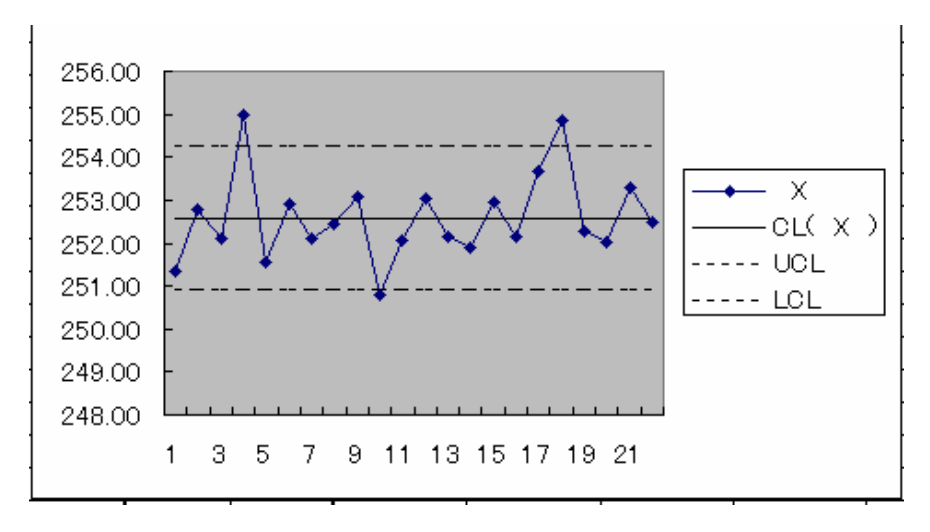

**散布図の作成 (基本操作)** ある定食屋での、カロリーと値段の関係を基に、散布図を作成します

|    | A | В    | С       |  |
|----|---|------|---------|--|
| 1  |   |      |         |  |
| 2  |   |      |         |  |
| 3  |   |      |         |  |
| 4  |   | カロリー | 値段      |  |
| 5  |   | 598  | 800     |  |
| 6  |   | 609  | 750     |  |
| 7  |   | 617  | 780     |  |
| 8  |   | 692  | 786     |  |
| 9  |   | 708  | 1 0 0 0 |  |
| 10 |   | 709  | 1100    |  |
| 11 |   | 784  | 1 0 0 0 |  |
| 12 |   | 795  | 900     |  |
| 13 |   | 810  | 900     |  |
| 14 |   | 823  | 1050    |  |
| 15 |   | 842  | 1200    |  |
| 16 |   | 853  | 1030    |  |
| 17 |   | 860  | 1100    |  |
| 18 |   | 570  | 850     |  |
| 19 |   | 880  | 950     |  |
| 20 |   | 890  | 950     |  |
|    |   |      |         |  |

STEP1 グラフウィザードを立ち上げ、「散布図」を指定し、「次へ」をクリック グラフウィザード・1/4 - グラフの種類

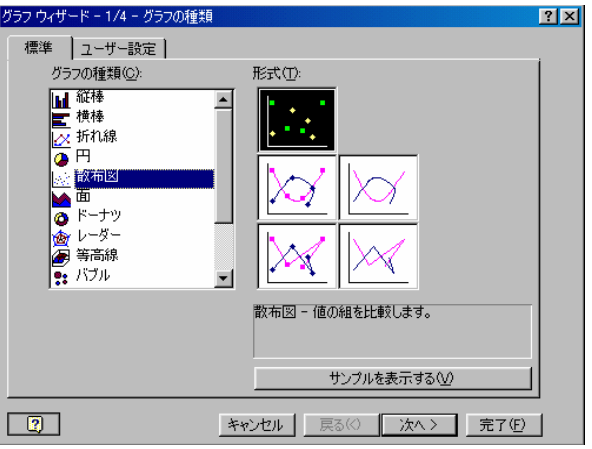

STEP2 データ範囲にB4からC20を指定し、「次へ」をクリック

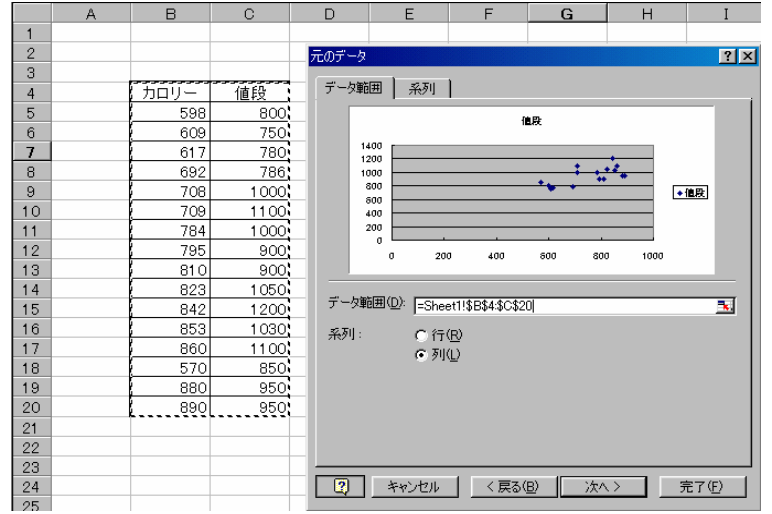

添付資料

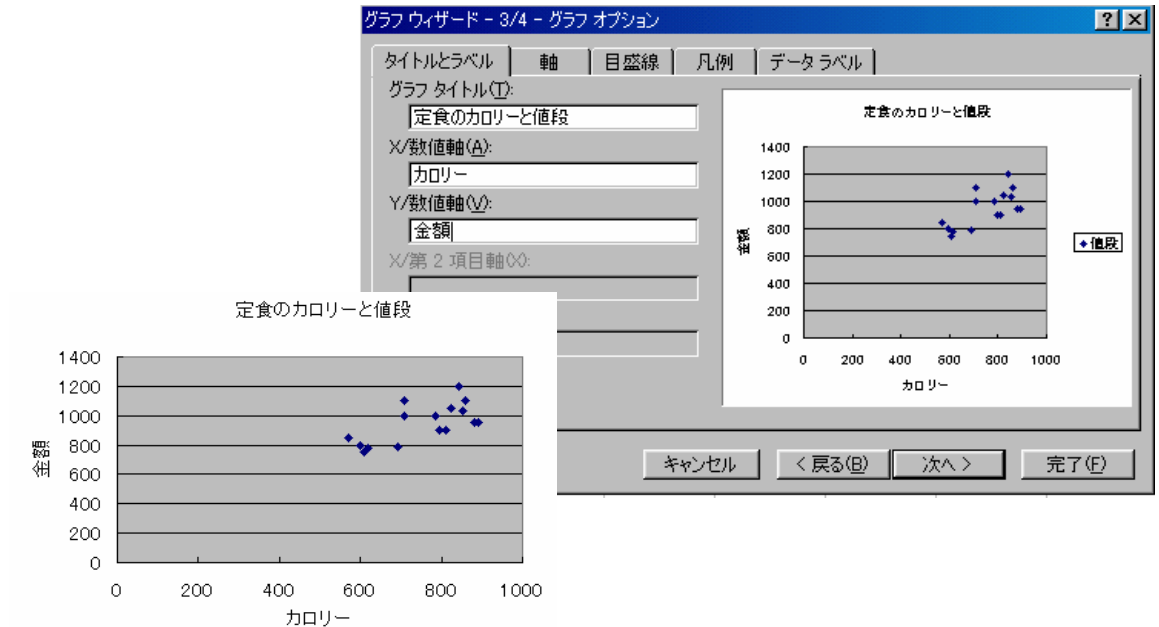

#### STEP3 タイトルと、軸名称を記入し、「完了」をクリック。散布図が表示されます

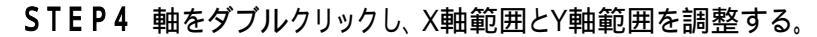

| 軸の書式設定                                                                                                    | <u>? ×</u>                                                                                                    |
|----------------------------------------------------------------------------------------------------|----------------------------------------------------------------------------------------------------|
|                                                                                                    |                                                                                                    |
| 自動                                                                                                    | 軸の書式設定 ? ×                                                                                                    |
| <ul> <li>□ 最小値(<u><u>W</u>): 600</u></li> <li>□ 最大値(<u>W</u>): 1300</li> <li>□ 目盛間隔(<u>A</u>): 100</li> <li>□ 補助目盛間隔(<u>W</u>): 40</li> <li>□ ✓ 淋動目盛間隔(<u>W</u>): 40</li> <li>□ ✓ ×/数値軸</li> <li>&gt; との交点(<u>W</u>): 0</li> <li>□ 対数目盛を表示する(<u>L</u>)</li> <li>□ 軸を反転する(<u>R</u>)</li> <li>□ 最大値で ×/数値軸と交差する(<u>M</u>)</li> </ul> | ハウーン     日盛     フォント     表示形式     配置       メ/数値軸目盛     自動     □     最小値(\U):     500       マ     最小値(\U):     500       マ     最大値(\U):     1000       マ     目盛間隔(\D):     200       マ     補助目盛間隔(\D):     200       マ     補助目盛間隔(\D):     200       マ     州数値軸     との交点(\C):     0       ご     対数目盛を表示する(\L)     ■       軸を反転する(\R)     最大値で Y/数値軸と交差する(\M) |
|                                                                                                    | OK ++>\text{tr}                                                                                                    |

STEP5 グラフの完成!正の相関があることがわかります

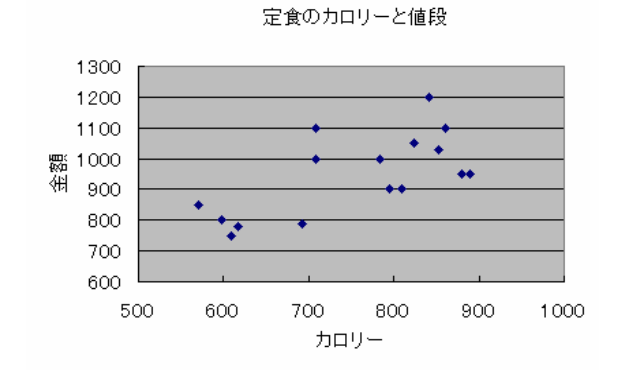

添付資料

#### STEP6 両者の関係式を導きます。 プロット点をクリックして反応させ、右クリックし、「近似曲線の追加」をクリック

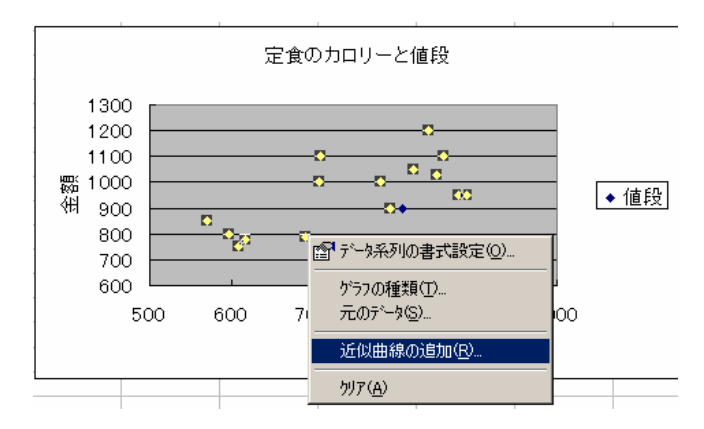

線種に、「近似曲線」を、オプションの「グラフに数式を表示する」に印を入れ、OKを クリック。

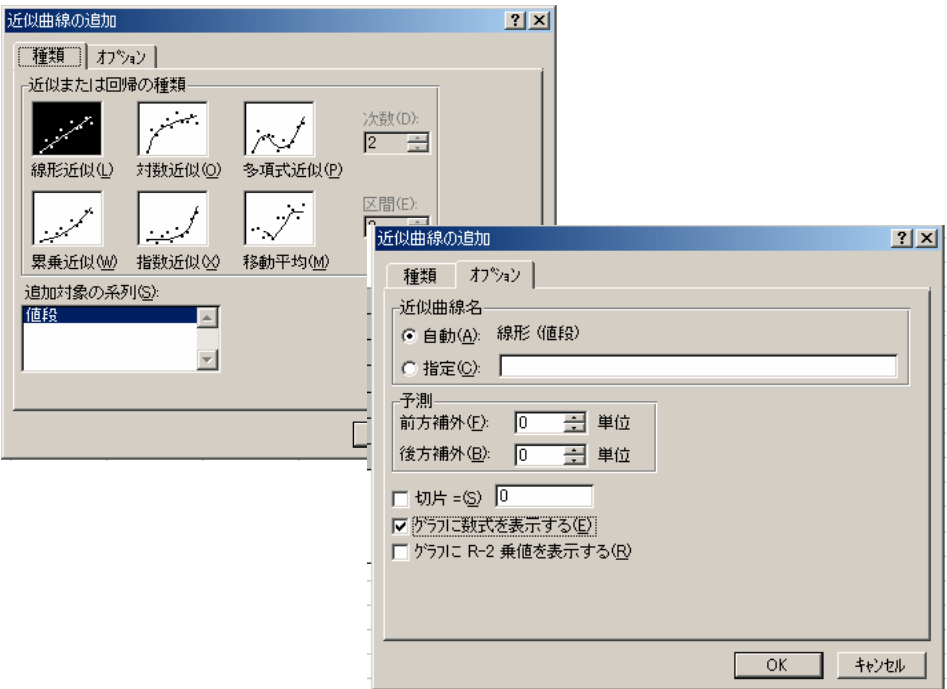

#### 近似式が、表示されます

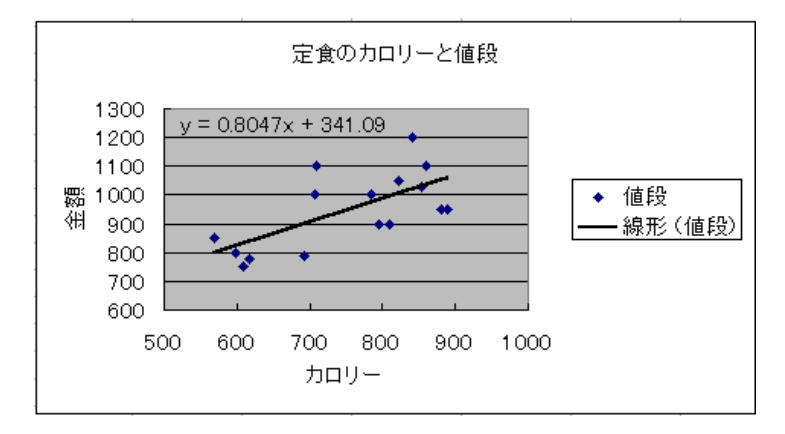

**散布図の作成 (層別)** 焼入れ温度と硬度のデータを作業判別に層別散布図を作成します

|    | A | В        | С     | D         | E     |
|----|---|----------|-------|-----------|-------|
| 4  |   | A班       |       | B班        |       |
| 5  |   | 焼入れ温度(℃) | 硬度(度) | 焼入れ温度(°C) | 硬度(度) |
| 6  |   | 1269     | 138   | 1242      | 168   |
| 7  |   | 1026     | 111   | 867       | 131   |
| 8  |   | 1755     | 270   | 1624      | 216   |
| 9  |   | 1102     | 152   | 1338      | 170   |
| 10 |   | 1817     | 283   | 1182      | 131   |
| 11 |   | 1049     | 172   | 1006      | 77    |
| 12 |   | 1347     | 188   | 1624      | 174   |
| 13 |   | 1597     | 158   | 1342      | 127   |
| 14 |   | 1568     | 186   | 1318      | 158   |
| 15 |   | 1103     | 140   | 1886      | 214   |
| 16 |   | 1048     | 175   | 1072      | 151   |
| 17 |   | 1762     | 243   | 1317      | 122   |
| 18 |   | 1767     | 270   | 1101      | 155   |
| 19 |   | 1880     | 290   | 1 0 3 9   | 119   |
| 20 |   | 872      | 97    | 1527      | 240   |

STEP1 グラフウィザードで、散布図を選択し、「次へ」をクリックします「元のデータ」の 「系列」をクリックし、「追加ボタン」をクリックすることで系列を一つ追加します 名前に「B4」を、X値にB6からB20を、Y値にC6からC20を指定します。

| 元のデ      | -タ           |          |                    |          |                  | ? ×          |
|----------|--------------|----------|--------------------|----------|------------------|--------------|
| デー       | タ範囲          | 系列       |                    |          |                  |              |
|          |              |          | - 107              |          |                  |              |
|          |              |          | AND AND            |          |                  |              |
|          | 350          |          |                    |          |                  |              |
|          | 250          |          |                    |          | **               |              |
|          | 200          |          | •                  | · · ·    |                  |              |
|          | 150          |          |                    | + *      |                  |              |
|          | 50           |          | · ·                |          |                  |              |
|          | 0            |          |                    |          |                  |              |
|          | 0            | 500      | 1000               | 1500     | 2000             |              |
|          |              |          |                    |          |                  |              |
| 糸り       | 4 <u>6</u> 5 |          | T AMAN             |          |                  | _            |
| As       | 11           | ×        | 名时心                | 「「増別で見る剤 | Ջ布[≌!\$B\$4      | <u>.</u>     |
|          |              |          | <sub>↓</sub> ×の値⊗: | =層別で見る間  | ጰ布⊠!\$B\$6:\$B\$ | E <u>s</u> . |
|          |              | <u> </u> | 」<br>Yの値(Y):       | =層別で見る間  | ጰ布図!\$C\$6:\$C\$ | E 🔜 🗌        |
| 追        | to(a) [      | 省(R全(中)  | 1                  |          |                  | _            |
|          |              | HUMOTO   | ]                  |          |                  |              |
|          |              |          |                    |          |                  |              |
|          |              |          |                    |          |                  |              |
|          |              |          |                    |          |                  |              |
| 2        |              | aw 171   | < 更み(B)            |          |                  | Έ) [         |
| <u> </u> |              | RUC/W    | K0\D/              |          | <u> </u>         |              |

STEP2 「追加」ボタンを更にクリックして、B班のデータも同様に、名前にD4を、X値にD6 からD20を、Y値にE6からE20を記入し、次へをクリック。

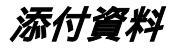

STEP3 グラフタイトルを記入し、「OK」をクリック

| グラフ ウィザード - 3/4 - グラフ オフジョン                                    | <u> </u>                                               |
|----------------------------------------------------------------|--------------------------------------------------------|
|                                                                | デ <sup>~</sup> −タラベル  <br>焼入れ温度を硬度の関係                  |
| □温度       Y数值軸公:       硬度       ※/第 2 項目軸♡:       /第 2 数値軸(Y): | 200<br>200<br>150<br>100<br>50<br>0                    |
|                                                                | 0 500 1000 1500 2000<br>温度<br>キャンセル < 戻る(B) 次へ > 売了(F) |

STEP4 散布図が表示されたら、軸をの調整を行います

| 軸の書式設定                                                                                                    | ? ×                                                                                                    |     |
|----------------------------------------------------------------------------------------------------|----------------------------------------------------------------------------------------------------|-----|
| <ul> <li>軸の書式設定</li> <li>ハ%-&gt; 目盛 フォント 表示形式 配置</li> <li>Y/数値軸目盛</li> <li>自動</li> <li>最小値(\):</li> <li>□</li> <li>最大値(\):</li> <li>回</li> <li>最大値(\):</li> <li>回</li> <li>(20)</li> <li>マ補助目盛間隔(\):</li> <li>(20)</li> <li>マ 補助目盛間隔(\):</li> <li>(20)</li> <li>マ 補助目盛間隔(\):</li> <li>(20)</li> <li>マ 補助目盛間隔(\):</li> <li>(20)</li> <li>マ 補助目盛間隔(\):</li> <li>(20)</li> <li>マ 補助目盛間隔(\):</li> <li>(20)</li> <li>マ 補助目盛間隔(\):</li> <li>(20)</li> <li>マ 補助目盛時高(\):</li> <li>(20)</li> <li>マ 補助目盛間隔(\):</li> <li>(20)</li> <li>マ 補助目盛間隔(\):</li> <li>(20)</li> <li>マ 補助目盛な表示する(\):</li> <li>□</li> <li>□</li></ul> | ・     ・     ・     ・     ・     ・     ・     ・     ・     ・     ・     ・     ・     ・     ・     ・     ・     ・     ・     ・     ・     ・     ・     ・     ・     ・     ・     ・     ・     ・     ・     ・     ・     ・     ・     ・     ・     ・     ・     ・     ・     ・     ・     ・     ・     ・     ・     ・     ・     ・     ・     ・     ・     ・     ・     ・     ・     ・     ・     ・     ・     ・     ・     ・     ・     ・     ・     ・     ・     ・     ・     ・     ・     ・     ・     ・     ・     ・     ・     ・     ・     ・     ・     ・     ・     ・     ・     ・     ・     ・     ・     ・     ・     ・     ・     ・     ・     ・     ・     ・     ・     ・     ・     ・     ・     ・     ・     ・     ・     ・     ・     ・     ・     ・     ・     ・     ・     ・     ・     ・     ・     ・     ・     ・     ・     ・     ・     ・     ・     ・     ・     ・     ・     ・     ・     ・< | ? × |
|                                                                                                    | ОК <sup>‡</sup>                                                                                                    | シセル |

#### STEP5 図の完成

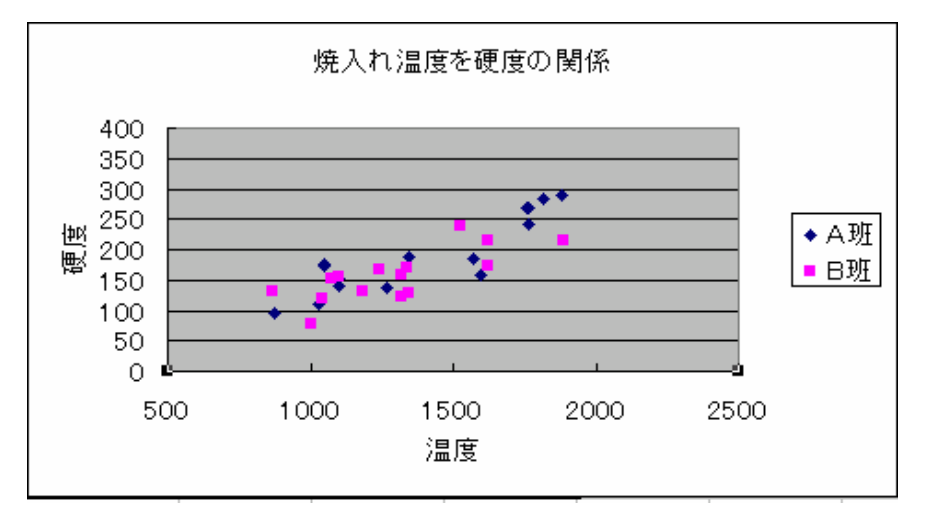

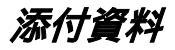

## 相関係数の求め方

下記のデータで、相関係数を求めます。

|    | A | В    | С       |  |
|----|---|------|---------|--|
| 1  |   |      |         |  |
| 2  |   |      |         |  |
| 3  |   |      |         |  |
| 4  |   | カロリー | 値段      |  |
| 5  |   | 598  | 800     |  |
| 6  |   | 609  | 750     |  |
| 7  |   | 617  | 780     |  |
| 8  |   | 692  | 786     |  |
| 9  |   | 708  | 1 0 0 0 |  |
| 10 |   | 709  | 1100    |  |
| 11 |   | 784  | 1 0 0 0 |  |
| 12 |   | 795  | 900     |  |
| 13 |   | 810  | 900     |  |
| 14 |   | 823  | 1050    |  |
| 15 |   | 842  | 1200    |  |
| 16 |   | 853  | 1 0 3 0 |  |
| 17 |   | 860  | 1100    |  |
| 18 |   | 570  | 850     |  |
| 19 |   | 880  | 950     |  |
| 20 |   | 890  | 950     |  |
|    |   |      |         |  |

- STEP1 計算実施前に、「ツール」の「アドイン」を指定し、「分析ツール」および「分析ツール VBA関数」にチェックを入れ、「OK」をクリック
- STEP2 「ツール」から「分析ツール」を開き、「相関」に合わせて「OK」をクリック

| データ分析                                                | ? ×           |
|------------------------------------------------------|---------------|
| 分析ツール( <u>A</u> )                                    | ОК            |
| 分散分析: 一元配置<br>分散分析: 繰り返しのある二元配置<br>分散分析: 繰り返しのない二元配置 | キャンセル         |
| 田                                                    | <u>ヘルプ(H)</u> |

STEP3 入力範囲にB4からC20を入力し、「先頭先をラベルとして使用」にチェックした後、「OK」をクリック

| 相関                                                 |                                                            | ? ×                            |
|----------------------------------------------------|------------------------------------------------------------|--------------------------------|
| - 入力元<br>入力範囲Ф:<br>データ方向:<br>☑ 先頭行をラベルとして1         | <ul> <li>● 列(2)</li> <li>○ 行(B)</li> <li>● 行(B)</li> </ul> | OK<br>キャンセル<br>ヘルプ( <u>H</u> ) |
| 出力オプション<br>〇 出力先(Q):<br>④ 新規又は次のワークシ<br>〇 新規ブック(W) | v−⊦@                                                       |                                |

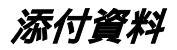

## STEP4 別シートに相関関数が表示される

|   | A    | В        | С  | D | E |
|---|------|----------|----|---|---|
| 1 |      | カロリー     | 値段 |   |   |
| 2 | カロリー | 1        |    |   |   |
| 3 | 値段   | 0.666169 | 1  |   |   |
| 4 |      |          |    |   |   |